## 滁州职业技术学院网上自助缴费使用说明

一、进入滁州职业技术学院网上缴费平台有三种方法,分别介绍如下:

打开微信公众号,关注"滁州职业技术学院计划财务处",点
 击网上缴费,可直接跳转至缴费平台页面。如图 1-1:

2. 微信扫描下方二维码,直接跳转至"滁州职业技术学院计划财务处"微信公众号,点击网上缴费,进入缴费平台页面。如图 1-2:

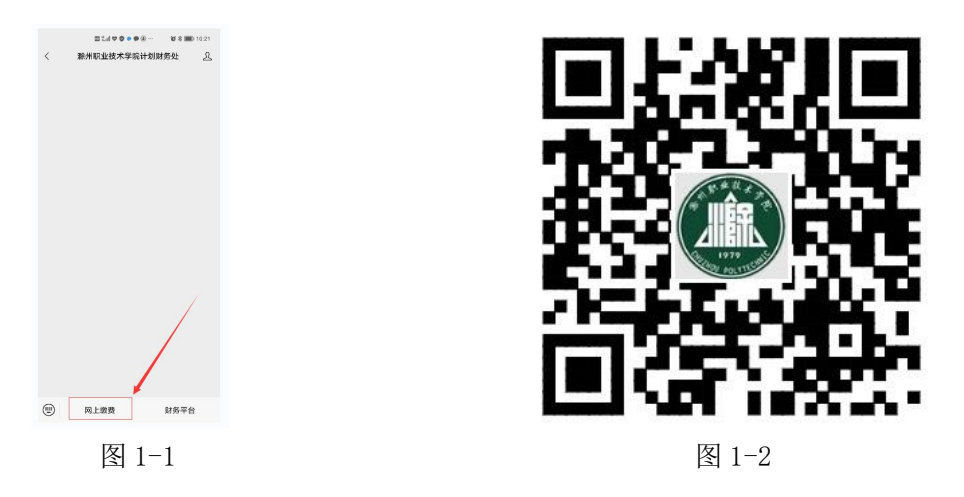

3. (1) 选择"滁州职业技术学院"官网,点击管理机构,如图

1 - 3:

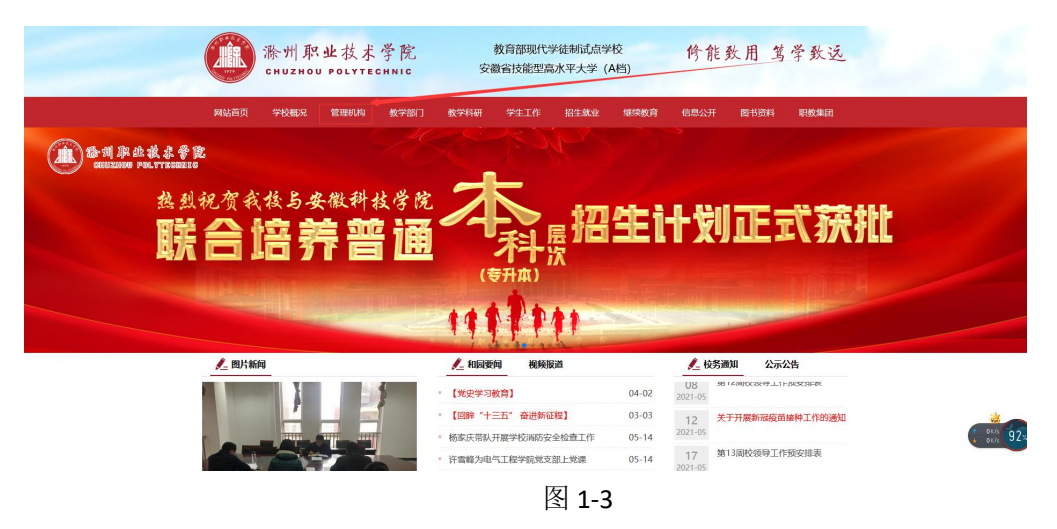

(2) 在管理机构中点击"计划财务处",如图 1-4:

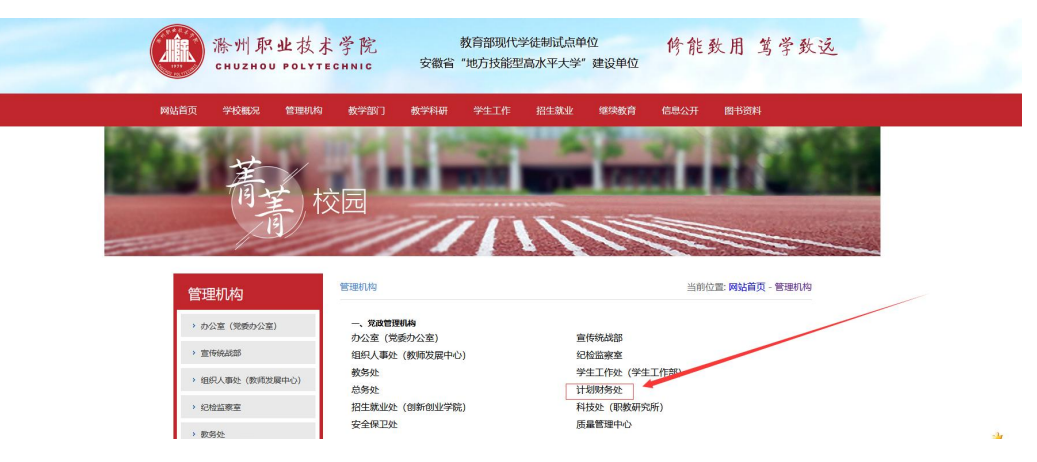

图 1-4

## (3) 在计划财务处页面,点击"缴费入口",如图 1-5:

|      | 滁州职业技<br>CHUZHOU POL | <sup>术学院</sup> 计划财 | 务处            |               |          |
|------|----------------------|--------------------|---------------|---------------|----------|
| 网站首页 | 部门介绍 新闻中心 最          | 新公告 招标采购 收费公示 工    | 作动态 規章制度 下载中心 | 服务指南 意见反馈 学校首 | Φ        |
|      |                      |                    |               |               |          |
|      | Ridelin              |                    |               | Emerica s     | RTIT F R |

图 1-5

二、进入"网上缴费"页面,新生账号为身份证号,老生账号为 学号或者身份证号码,初始密码均为 czzy@身份证后六位。输入验证 码后,点击登录,进入个人页面。如图 1-6(电脑版)、图 1-7(手机 版):

| •                  | 滁州职业技术等                                 | 学院   |            | 10:42 <b>-</b><br>×<br>滁(                                       | 校國支付平台                           | .nl 56 略)<br> |  |
|--------------------|-----------------------------------------|------|------------|-----------------------------------------------------------------|----------------------------------|---------------|--|
| • NKCA: 0109822670 | 「「「「」」「「」」「「」」「」」「「」」「」」「」」「」」「」」「」」「」」 | â    |            |                                                                 |                                  |               |  |
|                    | 清柏入松石<br>清柏入松石石                         | C3SR |            | 校园手机                                                            | 1支付平台                            | -             |  |
|                    | □保持登录                                   |      |            | 2. 请                                                            | 輸入学号或身份证号<br>▲ \ ====            |               |  |
|                    | 型 禄 新<br>忘记登码                           | 统    |            | <ul> <li>」 第二</li> <li>第二</li> <li>第二</li> <li>初始密码7</li> </ul> | m人的19<br>前入验证码<br>为czzy8身份证后6位登录 | NEp           |  |
|                    |                                         |      |            |                                                                 | 登录<br>找回密码I用户注册                  |               |  |
|                    |                                         |      | 图 1-6(电脑端) |                                                                 |                                  |               |  |

| 统一支付平台 三 C 学生激展 系統管理 |
|----------------------|
| Q                    |
| 常 学務最良               |
| [3] 教歌印刷开查询          |
|                      |
|                      |

图 1-8(电脑端)

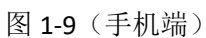

三、电脑端点击"系统管理-个人信息"点击"个人一个人信息", 请仔细核对个人信息,补充修改个人手机号码、银行卡号等信息(如 需修改)。如图1-10(电脑端)、1-11(手机端):

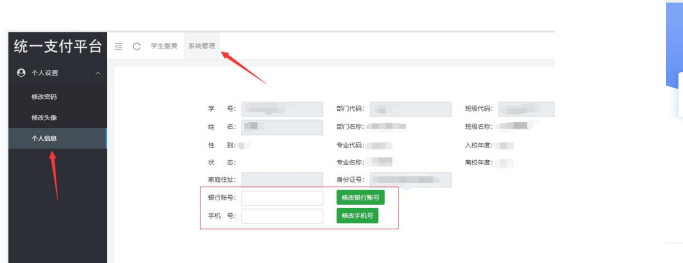

图 1-10 (电脑端)

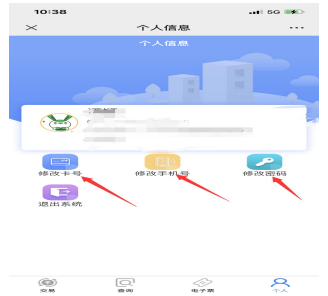

图 1-11 (手机端)

四、点击"学生缴费一选择年度",自动跳出应缴纳费用明细,可根据需要勾选需要缴费的项目,选中后点击提交并确定。如图 1-12 (电脑端)、图 1-13 (手机端):

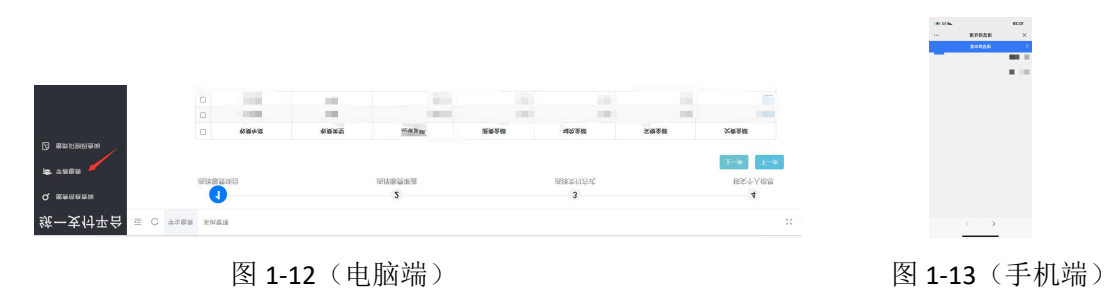

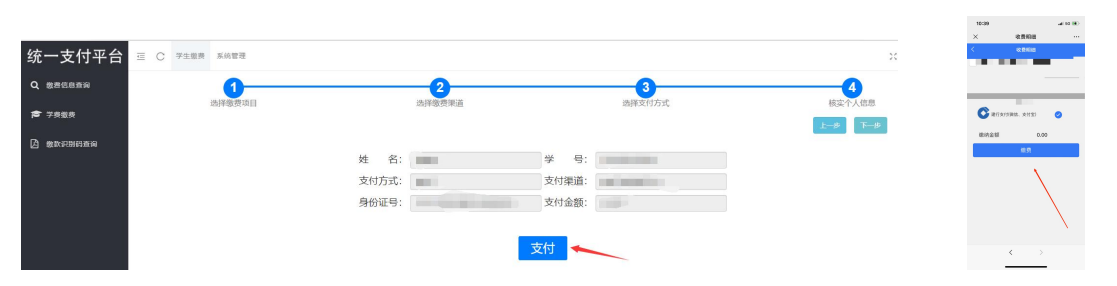

图 1-14 (电脑端)

图 1-15 (手机端)

五、根据系统跳出的缴费方式,自主选择其中一种进行缴费(支持微信、支付宝及建行网银等多种方式)。如图1-16(电脑版)、 1-17(微信)、1-18(支付宝):

|             |                |                                                                                                    |                                                 |                   |               | 15:58              |             |
|-------------|----------------|----------------------------------------------------------------------------------------------------|-------------------------------------------------|-------------------|---------------|--------------------|-------------|
|             |                |                                                                                                    |                                                 | <                 |               | < 支                | 付           |
| <b>唐平</b> 位 | 他群单位           | 他爵会额                                                                                                    | 现作                                              | SUP SUP           | Y3514         | < z                | 付           |
| 的规则的非利用     | 滁州职业技术学院       | 1.000                                                                                                    | ·查看详续 ~                                         | xCax              | la Coloradora | Maha               | H · · · H · |
| 支付订单号:      |                |                                                                                                    | 合计: 2000年11                                     |                   |               | 收款单位: 源州           | 即业技术学       |
| 扫码支付 银行卡    | 友付             |                                                                                                    | 支付倒计时00:28:44                                   | <b>100</b>        |               | 2112A-0            |             |
|             |                |                                                                                                    |                                                 | <b>6</b> 88.82.44 | 0             | C MITRIO           |             |
|             |                |                                                                                                    |                                                 | S 1842-844        |               | 🧾 Etfast           |             |
|             |                |                                                                                                    |                                                 | #13.84            |               | <b>Far</b> Alkanzy |             |
|             |                | <ul> <li>您可以归左侧二维码</li> <li>请您确认当前页面地<br/>ahgxotds.govpay.cct</li> </ul>                                                                                                    | 杜星以https://<br>.com 开头。                         | SIDE: 0           | unterant      |                    |             |
|             | 如支付進到问题,请明新二律码 | THE REAL PROPERTY AND ADDRESS AND ADDRESS ADDRESS ADDRE | THE PART OF THE AND THE AND THE PART OF THE AND |                   |               |                    |             |
|             | 如支付雇到问题,请职新二律码 | <ul> <li>请尽量使用专用电脑<br/>安全补丁和杀毒软件。</li> </ul>                                                                                                    | an Product of Company and Comp                  | < 3               | £44           |                    |             |
|             | 如文作量到问题,请用新二律马 | •请尽量逆用今用电路<br>安全补丁和杀毒软件。                                                                                                    |                                                 | < 3<br>× 3        | £14 ···       | 10.824             |             |

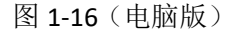

图 1-17 (微信) 图 1-18 (支付宝)

六、缴费票据分为财政非税收入票据和财政往来票据两种,缴纳 学费住宿费提供非税收入票据,其他书本费、医保等代收代支款项提 供财政往来结算票据。其中财政非税收入票据在缴费第二天后,可在 缴费系统中自动显示,学生可根据显示的缴款码登录安徽财政电子票 据公共服务平台(网址: http://czpj.ahzwfw.gov.cn),点击"缴 款码查验项目"获取非税收入电子票据;财政往来结算票据,学生可 根据手机提示短信登录安徽财政电子票据公共服务平台(网址: http://czpj.ahzwfw.gov.cn),点击"电子票号查验项目"获取财 政往来结算电子票据。(手机号为学生预留在学校收费系统中的手机 号码),如手机未收到短信提示,可到学校计财处进行查询。